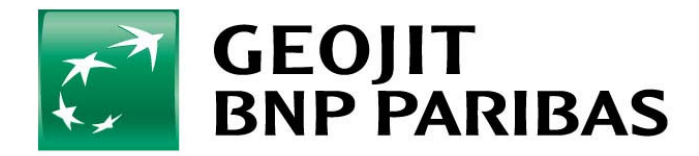

## **Smart plus**

Online Products & Services 16.01.2012

#### Intraday Order Combination with defined price triggers

- Buy/Sell Order + Profit Order and a Stop Loss order
- Profit and Stop Loss order can have differential value in absolute terms or percentage
- First Leg will be placed immediately to the market
- Other two orders will be cached in the system till the price condition reaches or up to the time of intraday auto square off
- Orders are Market Orders
- When the condition reaches, corresponding order will be placed in the market and other order will get automatically cancelled

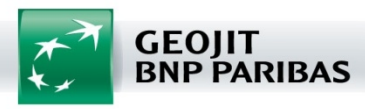

- Less Margins- margins are user defined and depends on the price difference + delta between executed price and stop loss price
- Privacy on pending orders Both orders including stop loss will not appear in exchange terminals Till the time at which it gets triggered it is hidden from Exchange terminals
- No user intervention required if one is executed; counter orders are cancelled automatically
- Auto Square off All open positions will be squared off automatically, hence no need to worry about closing open positions

Available in All Channels

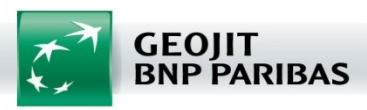

Shift + F1 or Shift + F2 can be used as short cuts to activate the order screen

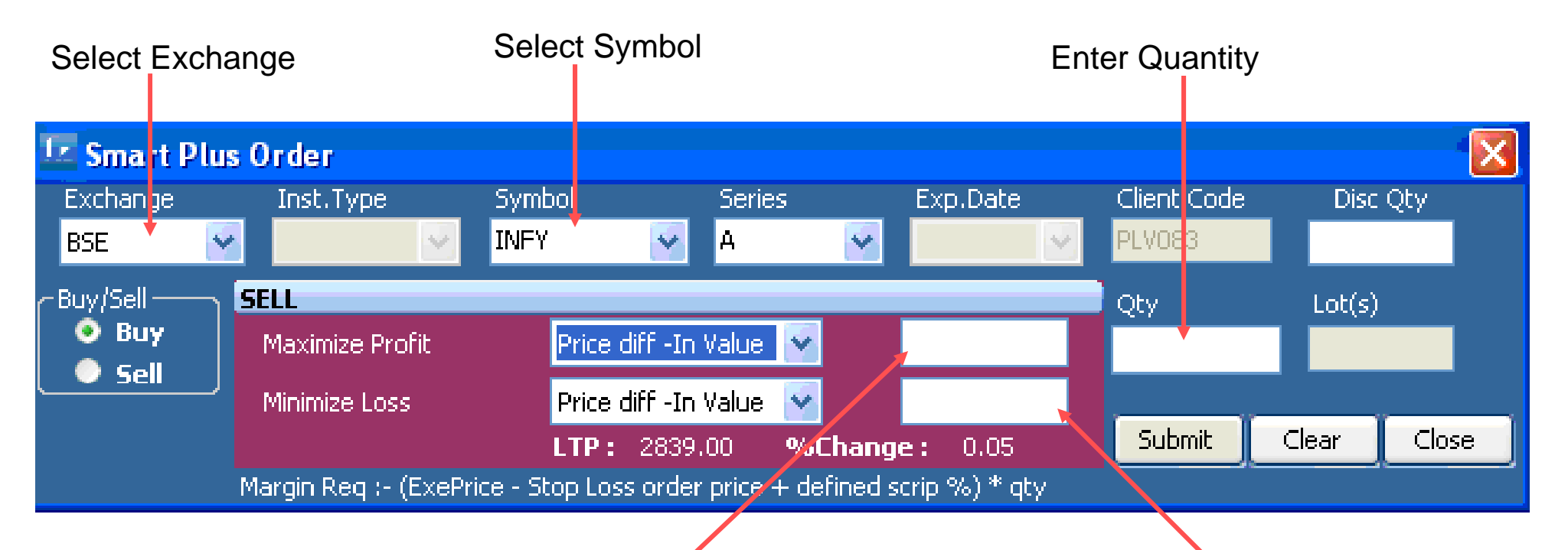

Maximize Profit (In Value): Amount expected as profit in value from executed price

Minimize Loss (In Value): Amount expected as loss in value from executed price

Both these values can be defined in % also

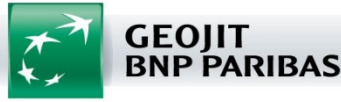

#### Orders screen can be activated by right clicking on the Market Watch

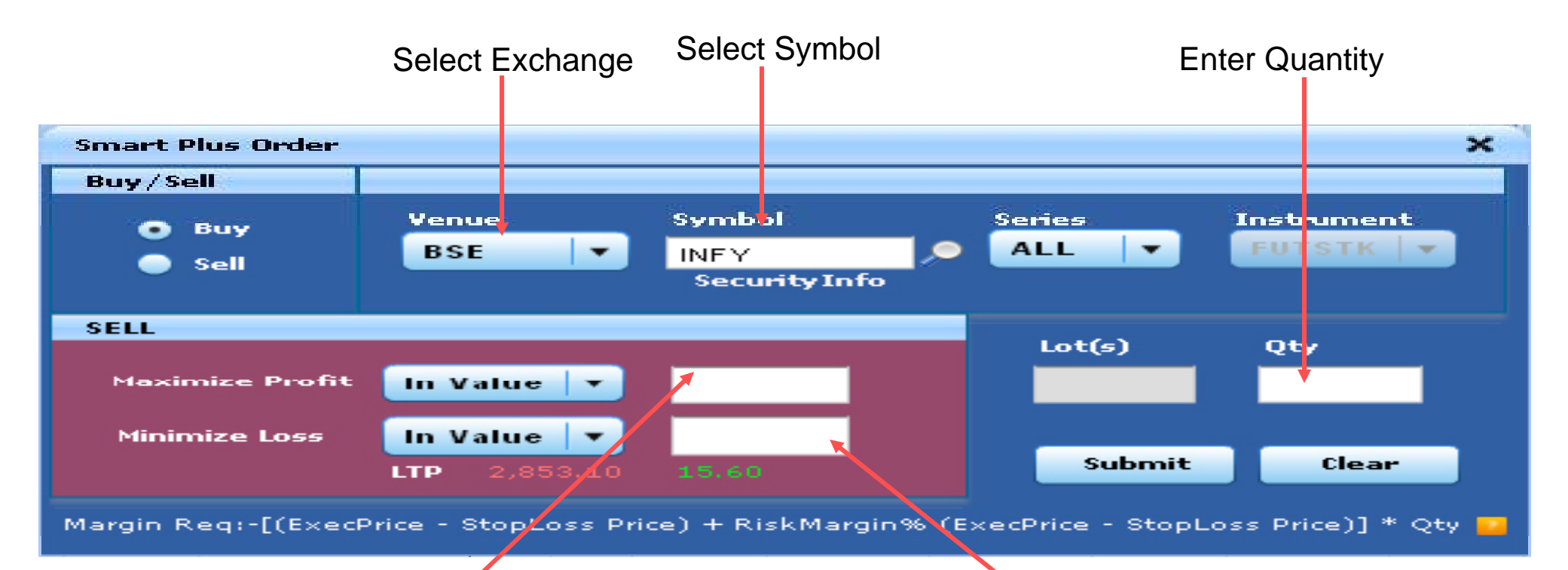

Maximize Profit (In Value): Amount expected as profit in value from executed price

Minimize Loss (In Value): Amount expected as loss in value from executed price

Both these values can be defined in % also

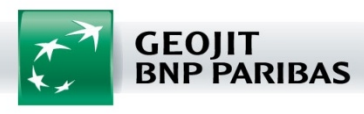

An exclusive report which will give idea about pending orders, executed orders, M to M, P/L etc of Smart plus positions. In this report client/dealer will have the option to:-

- Modify both the pending orders
- Square off the positions at any point of time
- Analyze his running M to M and booked P/L

All executed orders of smart plus can be viewed in normal order status, Trade Summary & Position window

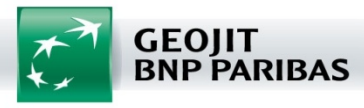

### Smart plus Report- Platinum/Dealer Terminals (Shift+f3)

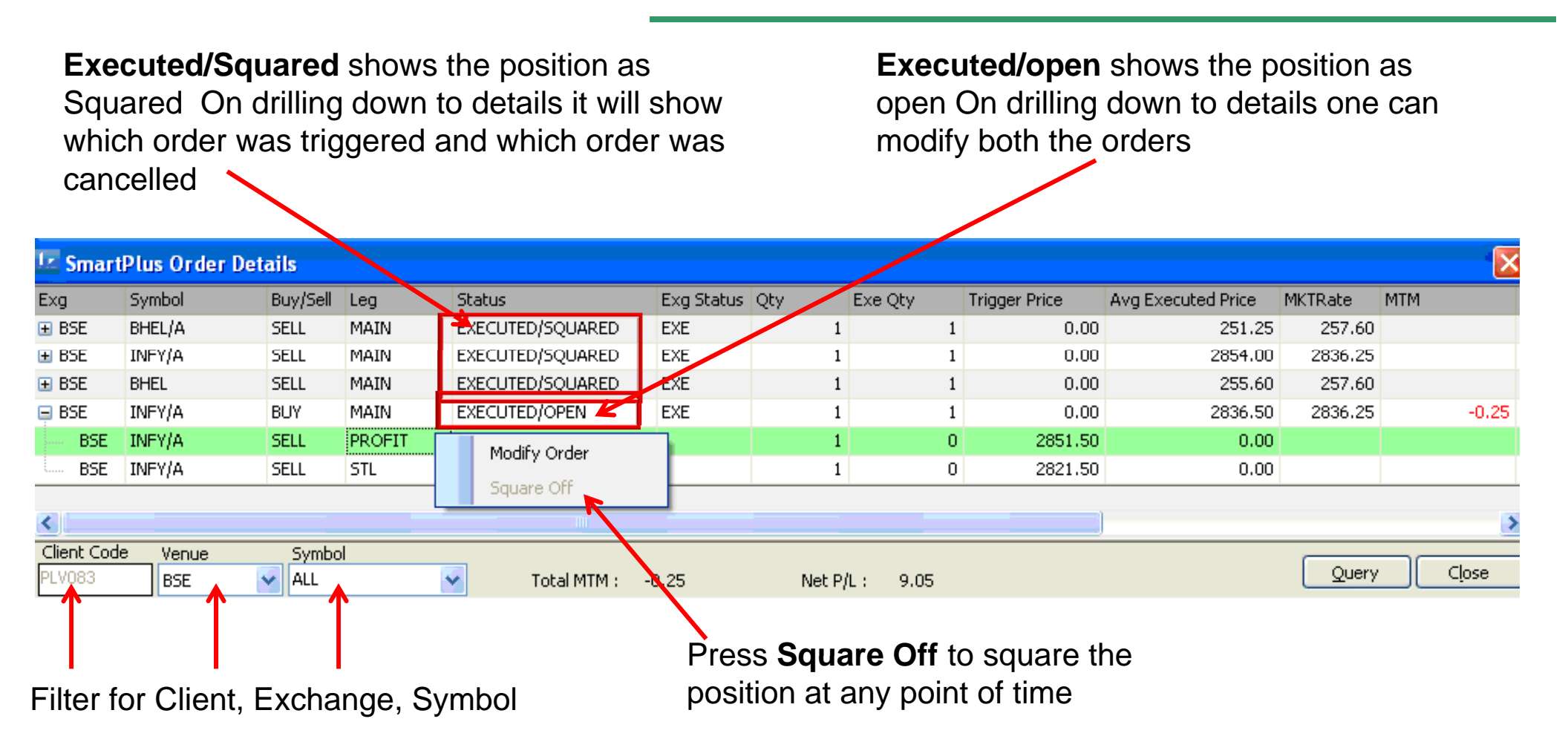

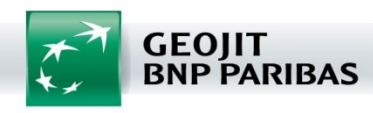

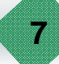

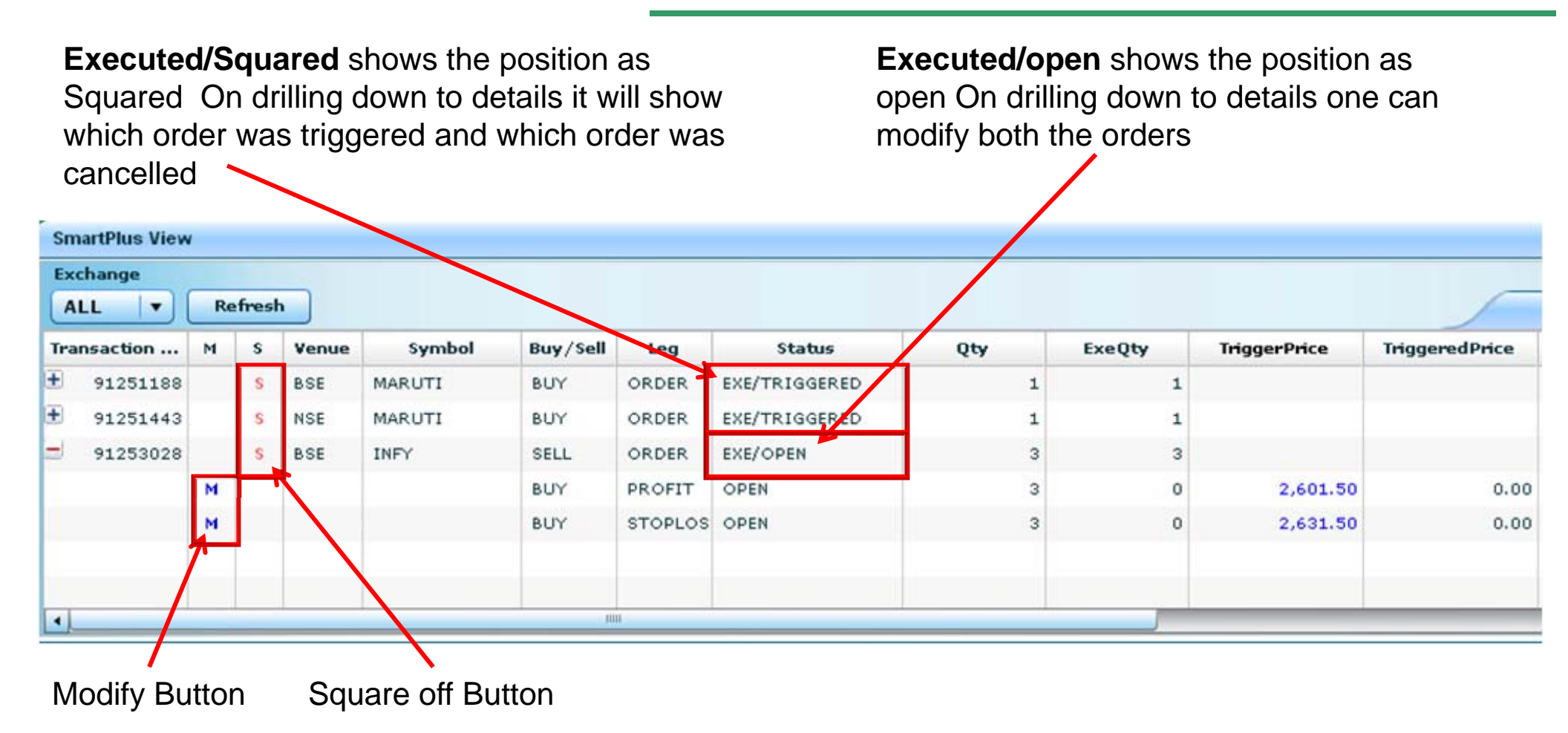

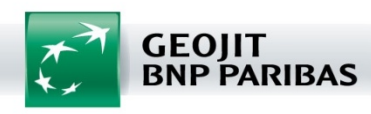

Margin Requirement = Executed price-Stop loss price + (50% of (Executed price-Stop loss price)\*Quantity

(For eg:- if executed price is 100 and the Minimize Loss is defined as 5 then Margin requirement is 100-95+ 50%(100-95) =Rs.7.50)

- ◆ Auto Square off at 3.10 PM
- Available to Online & Offline clients
- Customers will have to accept/Sign the Terms and Conditions for availing this facility
- No product Conversion
- Product shall be available for selected securities & contracts

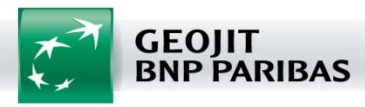

# THANK YOU

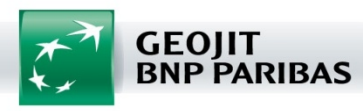

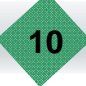